## **BSI Documents**

## Quick Reference Guide (FOR MEMBERS)

## Locate N-Documentation

| 1                 | Locate N-Doc migrated over from eCommittees                                                                                                    |                                                                                                    |
|-------------------|----------------------------------------------------------------------------------------------------|----------------------------------------------------------------------------------------------------|
| <b>1</b>          | Nacional International Committee documents                                                                                                    | The N number for legacy<br>documents (migrated over from<br>eCommittees) will be displayed                                                                    |
|                   | Bite     Definition     Definition       Generative information     Take (*)     Take (*)       PAU/43 (D)     North Control (*)     Present       Non     North Control (*)     Present                                                                                                    | as N 0*.<br>1. To search for legacy<br>documentation, use the<br>Committee documents<br>search                                                                |
| Alexand<br>Leaves |                                                                                                    | <ol> <li>Enter the documents<br/>eCommittees Reference,<br/>into <u>Full text field</u>, with<br/>*quotation marks either</li> </ol>                          |
|                   | Na177 Cill handhel for the draft Resolution 778     2 □ ≤ □ < □                                                                                                    | side*. This will allow you to<br>search for both national<br>and mirrored committee<br>documents. The<br>document(s) matching your<br>search criteria will    |
|                   | Image: Source and Source and Source an | <ul> <li>displayed.</li> <li>3. The search result(s) will not display the eCommittees N number, as this appears within the document itself.</li> </ul>        |
| If you<br>*PAI/   | do not know the specific N-number of a document, you could enter the first part of the Committee reference (e.g.<br>43_20*). Or utilise alternate search criteria provided.                                                                                                    | <ul> <li>4. Having opened the file, you will see the eCommittees Reference on the top right of the cover page.</li> <li>*N 0 numbers are sometimes</li> </ul> |

## 2 Locate files created on BSI Documents

Wore than 3 year age (2040)

|                                                            | Test Kent Contractor | • • End • Committee grand • Envirol     Committee documents      · • • End • Tale •      · • • Tale •      · • • Approved Yoles-April 2022                                                    | Nee (* Exectedation (*<br>Decision offi | Anna anglannanadh - 🔍 📴 | <ul> <li>To locate files that have been uploaded onto BSI Documents (as opposed to migrated over from eCommittees).</li> <li>To search for documentation uploaded into BSI Docs. Also use the Committee discussion of the second second</li></ul> |
|------------------------------------------------------------|----------------------|----------------------------------------------------------------------------------------------------|-----------------------------------------|-------------------------|----------------------------------------------------------------------------------------------------|
| Advanced<br>Granted<br>Chydrosoft<br>Advanced<br>Microsoft |                      | <ol> <li>Alternatively, use other criteria such creation date range (within the Adva Search feature). Which will bring bac multiple results for you to locate you required file in</li> </ol> | as<br>a <u>nced</u><br>ck<br>ar         |                         | <ol> <li>If you know the exact<br/>number, then that can be<br/>entered into the <u>from and</u><br/><u>to</u> fields.</li> <li>Then the single document<br/>will display to the right</li> </ol>                                                                                                    |
|                                                            | Exualize data: to    |                                                                                                    |                                         |                         |                                                                                                    |

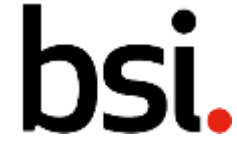

Clickable content

assigned to ISO/CEN ballot supporting documentation.